# 重庆市普通高校本科专业监测评价平台 学院管理员操作说明

# 一、 系统访问入口

访问网址: <u>http://cqpme.cqupt.edu.cn</u>

账号密码: 由学校管理员分配

# 二、 专业数据填报审核流程

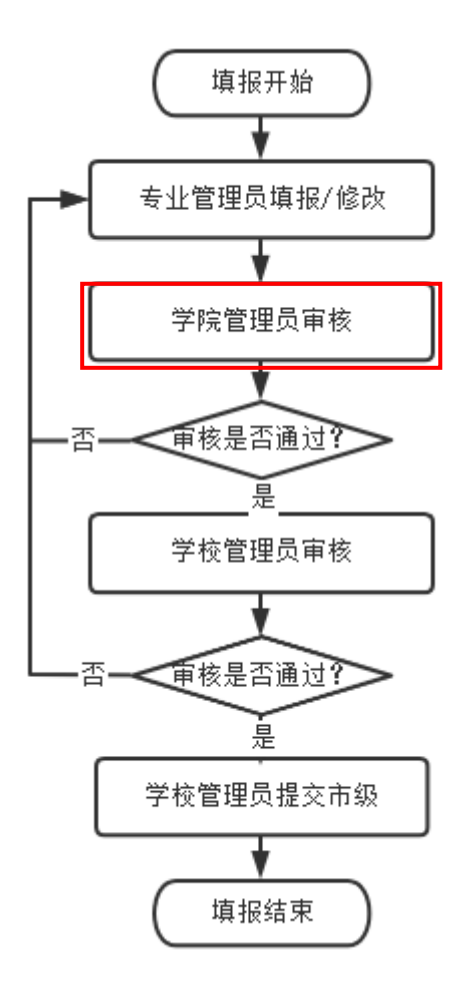

# 三、 学院管理员处理事项

- 1. 添加本学院的专业;
- 2. 添加本学院的专业管理员;
- 3. 完成本学院的专业数据审核。

# 四、 功能介绍

#### 1. 首页

在图1中点击序号1、2处的功能入口,可进入相应的操作页 面。序号3处显示审核通过进度,学院专业总数、学院待审核的专 业数、学院审核通过的专业数、学院审核驳回的专业数。

| 本科专业监测评价平台                                        |                                                                                 |                                                                |                                                                      | Q 🖸 🗛 👘 -                                                                                              |  |  |  |
|---------------------------------------------------|---------------------------------------------------------------------------------|----------------------------------------------------------------|----------------------------------------------------------------------|----------------------------------------------------------------------------------------------------|--|--|--|
| <ul> <li>● 首页</li> <li>● 专业数据管理 ^</li> </ul>      | <b>11</b> 秋田 中位 中位 中位 中位 中位 中位 中位 中位 中位 中位 中位 中位 中位                             |                                                                |                                                                      |                                                                                                    |  |  |  |
| <ul> <li>↑ 专业审核</li> <li>■ 基础数据管理 &gt;</li> </ul> | 欢迎使用 🕇                                                                          | N/184                                                          | AT HO                                                                |                                                                                                    |  |  |  |
|                                                   | 指导思想<br>以习近于新时代中国特色社会主义思想为指导。全国营给第实党和国<br>先进理念:坚持需求导向,为培养适应也济社会发展需要的需素质人才提<br>3 | 要教育方针及规,坚持目标导向,把立要权人或效作为给检察统一切工作<br>则质量保障,以评论规,以评论规,以评论规,以许论规, | 的质本标准:坚持问题导向,保障本利教育教学基础地位和优先地位:1<br>处育体系,努力培养器智体英势全面说最的可归当同族复兴大任的时代表 | 9、保障非和机器就学家战功应和风化无效应:运时结果导向、资学学业中心、成果导向、片成风空为他心密地隔解学<br>共振党业策攻规则可信由用其实中人任时时代和人,称为文学业中也将任全规定量次规。<br>光道文 |  |  |  |
|                                                   | 进度概况                                                                            |                                                                |                                                                      |                                                                                                    |  |  |  |
|                                                   | 待审报<br>1                                                                        | ※報款回<br>0                                                      | 审报通过<br>0                                                            | *理x<br>3                                                                                               |  |  |  |
|                                                   |                                                                                 |                                                                |                                                                      |                                                                                                    |  |  |  |

图 1

#### 2. 添加本学院的专业

点击基础数据管理-部门管理,在部门管理页面(如图2),进行本 学院下专业的管理:新增、删除、修改等操作。

| 本科专业监测评价平台                                        | 王 前页 / 基础数据管理 / 部门管理 |    |      |                     | Q 🚼 🗛 🦺        |
|---------------------------------------------------|----------------------|----|------|---------------------|----------------|
| <b>8</b> 前页                                       | 前页 錄门管理×             |    |      |                     |                |
| <ul> <li>★ 专业数据管理 ✓</li> <li>■ 基础数据管理 </li> </ul> | <b>邮门名称</b> 请输入部门名称  |    |      |                     | 接索重要           |
| 11 用户管理                                           | 前门出版                 |    |      | 土 与入专业              | +新篇 3°展开街叠 Q C |
| ▲ 部门管理                                            | 部门名称                 | 排序 | 状态   | 创建时间                | 操作             |
|                                                   | ◇ 计算机学院              | 1  | 2.98 | 2022-11-24 14:35:00 | 修改 一動除         |
|                                                   | 计算机科学与技术             | 1  | 正常   | 2022-11-24 14:38:13 | <b>修改   删除</b> |
|                                                   |                      |    |      |                     |                |

图 2

新增专业时(如图3),先选中添加专业,然后选择上级部门(本 学院)、专业名称(可模糊查询后选择)等信息,点击确定即可。

注意:不可自己输入专业名称,若某专业名在字典中不存在,请 向管理员反馈添加。

| 首页 / 基础数据管理 / 音 | <b>阶管理</b>    |         |        |
|-----------------|---------------|---------|--------|
| 部门管理 ×          | 添加部门          |         | ×      |
| 了名称 请输入部门名税     | 新增类型          |         |        |
|                 | 专业 选中添加专业     |         |        |
| ]信息             | * 上级部门        |         |        |
| 了名称             | 自动化学院         | $\sim$  |        |
| 自动化学院           | * 专业名称        | *显示排序   |        |
| 电子信息举专业         | 选择专业名称 (支持输入) | ∧ 10    | ×<br>× |
| 物联网工程           | ► 哲学          | 联系电话    |        |
| 100年人1291上作主    | ▶ 经济学         | <b></b> |        |
| 自动化             | ▶ 法学          |         |        |
|                 | ▶ 教育学         | 部门状态    |        |
|                 | ▶ 文学          | 正堂 停田   |        |
|                 | ▶ 历史学         |         |        |
|                 | ▶ 理学          |         |        |
|                 | ▶ 工学          |         | 确定 取消  |
|                 | ▶ 农学          |         |        |
|                 | ▶ 医学          |         |        |
|                 | Anderson V. J |         |        |

图 3

# 3. 添加本学院的专业管理员

点击基础数据管理-用户管理,在用户管理页面(如图4),进行本 学院下专业管理员的管理:新增、删除、修改、重置密码等操作。点 击更多-重置密码,可为用户修改密码。

| 本科专业监测评价平台                                         | 王 首页/基础政家管理/用户管理                                                         |      |                                                                                |       |       |         |            |             |    |                     | Q [] | Aa 🧃   | Ŋ. |
|----------------------------------------------------|--------------------------------------------------------------------------|------|--------------------------------------------------------------------------------|-------|-------|---------|------------|-------------|----|---------------------|------|--------|----|
| 486 首页                                             | 莆页 即门管理 × 用户管理 ×                                                         |      |                                                                                |       |       |         |            |             |    |                     |      |        | _  |
| <ul> <li>★ 专业数据管理 ~</li> <li>■ 基础数据管理 ^</li> </ul> | Q 请输入部门名称                                                                | 角色   | 角色         透露得角色 <th< th=""><th colspan="4">投索 亜亜 展开 &gt;</th><th>~</th></th<> |       |       |         | 投索 亜亜 展开 > |             |    |                     | ~    |        |    |
| ▲ 用户管理<br>▲ 部门管理                                   | <ul> <li>● 自动化学純</li> <li>电子信息类专业</li> <li>物联网工程</li> <li>自动化</li> </ul> | 用户信息 |                                                                                |       |       |         |            |             |    | ☆ 导入专业管理员           | + 新増 | 00     |    |
|                                                    |                                                                          |      | 用户编号                                                                           | 登录名   | 姓名    | 88(3    | 角色         | 手机号码        | 状态 | 创建时间                | 1    | 曼作     |    |
|                                                    |                                                                          |      | 16                                                                             | zdh   | zdh   | 自动化     | 专业管理员      |             |    | 2022-10-26 09:15:25 | 修改 豊 | 除一更多~  |    |
|                                                    |                                                                          |      | 17                                                                             | wiwgc | wlwgc | 物联网工程   | 专业管理员      |             |    | 2022-10-26 09:15:45 | 修改 豊 | N 重置密码 | 8  |
|                                                    |                                                                          |      | 19                                                                             | dzxx  | dzxx  | 电子信息类专业 | 专业管理员      | 13224060889 |    | 2022-10-28 00:24:19 | 修改 豊 | 除 更多~  |    |
|                                                    |                                                                          |      | 28                                                                             | xyzdh | 学院管理员 | 自动化学院   | 学院管理员      | 16609876554 |    | 2022-11-17 08:21:49 | 修改 豊 | 除 更多~  |    |
|                                                    |                                                                          |      | 52                                                                             | JAY   | JNY   | 自动化学院   | 学院管理员      | 18875140814 |    | 2022-11-21 03:57:14 | 修改 豊 | 除 更多~  |    |
|                                                    |                                                                          |      |                                                                                |       |       |         |            |             |    |                     |      |        |    |

图 4

新增专业管理员时(如图5),选择或输入角色、姓名、归属部门 (所管理的专业)、手机号码、登录名、密码等信息,点击确定即可。

| 添加用户     | ×                           |
|----------|-----------------------------|
| *角色      |                             |
| 请选择      |                             |
| * 姓名     | * 归属部门                      |
| 请输入姓名    | 请选择归属部门 >                   |
| * 手机号码   | * 邮箱                        |
| 请输入手机号码  | 请输入邮箱                       |
| * 登录名    | * 登录蜜码                      |
| 请输入登录名   | 请输入登录密码                     |
|          | 长度至少8位,至少包含1个字母,1个数字和1个特殊字符 |
| 用户性别     |                             |
| 请选择    ~ |                             |
| 备注       |                             |
| 请输入内容    |                             |
|          | li li                       |
|          |                             |
|          | 确定取消                        |

图 5

#### 4. 专业数据审核

点击专业数据管理-专业审核,在专业审核页面(如图6),可查看 各专业的状态,若状态为"待学院审核",则可以进行审核。序号1处 是批量操作,序号2是单条数据操作。先点击【详情】或【简况表】 进行数据查看,然后进行审核操作。学院管理员驳回的专业,需专业 管理员修改提交后再进行审核;学院管理员通过的专业,若学校管理 员未审核,可更改为驳回。

| \$科专业监测评价平台 |                                                         |      |       |         |         |        |       |      |   |      |        | Aa 🥐 |
|-------------|---------------------------------------------------------|------|-------|---------|---------|--------|-------|------|---|------|--------|------|
| 68 前页       | 普页 专业审核 ×                                               |      |       |         |         |        |       |      |   |      |        |      |
| 會 专业数据管理 ^  |                                                         | 专业名称 | 自动化学院 |         |         |        |       |      |   |      | 搜索     | 東西   |
| ☆ 专业审核      | Q.请输入学院/受业名称                                            |      |       |         |         |        |       |      |   | 1    |        |      |
| 基础数据管理 ~    | <ul> <li>目动化学校<br/>电子信息频率加<br/>物等项工程<br/>目动化</li> </ul> | 专业信息 |       |         |         |        |       |      |   | I    | 批型驳回   | 総型通过 |
|             |                                                         |      | 学校    | 学院      | 会承      | 专业代码   | 秋志    | 审核意见 | 2 |      | 操作     |      |
|             |                                                         |      | 西庵大学  | 自动化学院   | 自动化     | 080801 | 待学院审核 | 同意   |   | 驳回 j | 画过 論况表 | 1255 |
|             |                                                         |      | 西南大学  | 自动化学院   | 物联网工程   | 080905 | 未提交   |      |   | 1    | 高況表 详情 |      |
|             |                                                         |      | 西南大学  | 自动化学院   | 电子信息类专业 | 0807TP | 未提交   |      |   | 1    | 高況表 详情 |      |
|             |                                                         |      | 自动化学院 | 电子信息类专业 | 自动化类专业  | 0808TP | 末提交   |      |   | 1    | 高况表 详情 |      |
|             |                                                         |      |       |         |         |        |       |      |   |      |        |      |
|             |                                                         |      |       |         |         |        |       |      |   |      |        |      |
|             |                                                         |      |       |         |         |        |       |      |   |      |        |      |

图 6

### 5. 个人中心

点击右上角头像-个人中心 (如图7), 在个人中心页面, 进行个

# 人信息修改和密码修改(如图8)。

|            | 三 首页 / 个人中心 |                     |                                                                                               |
|------------|-------------|---------------------|-----------------------------------------------------------------------------------------------|
|            | 首页 个人中心 ×   |                     |                                                                                               |
|            | 个人信息        |                     | 基本资料                                                                                          |
| Q [] 🗛 🕐 - |             |                     | <ul> <li>▲ 未資料</li> <li>● 限户編集</li> <li>学校管理员</li> <li>● 手机号码</li> <li>13224524558</li> </ul> |
| 金人由心       | ▲ 用户名称      | cqupt               | * 邮箱 44@qq.com                                                                                |
|            | □ 手机号码      | 13224524558         | 11日 ● 四 ○ 女                                                                                   |
| 布局设置       | ■ 用户邮箱      | 44@qq.com           |                                                                                               |
|            | ▲ 所屬部门      | 西南大学/               | QCFF XSII                                                                                     |
|            | 新展角色        | 学校管理员               |                                                                                               |
| 退出登录       | 四 创建日期      | 2022-10-27 02:14:12 |                                                                                               |
|            |             |                     |                                                                                               |

图 7

图 8